Cisco Modeling Labs (CML) là một công cụ mạnh mẽ dành cho các chuyên gia mạng, cho phép mô phỏng và thử nghiệm các mô hình mạng phức tạp. Phiên bản CML miễn phí là lựa chọn tuyệt vời cho những ai muốn học tập và thực hành. Dưới đây là hướng dẫn chi tiết để cài đặt CML free lên VMware Workstation 17 pro.

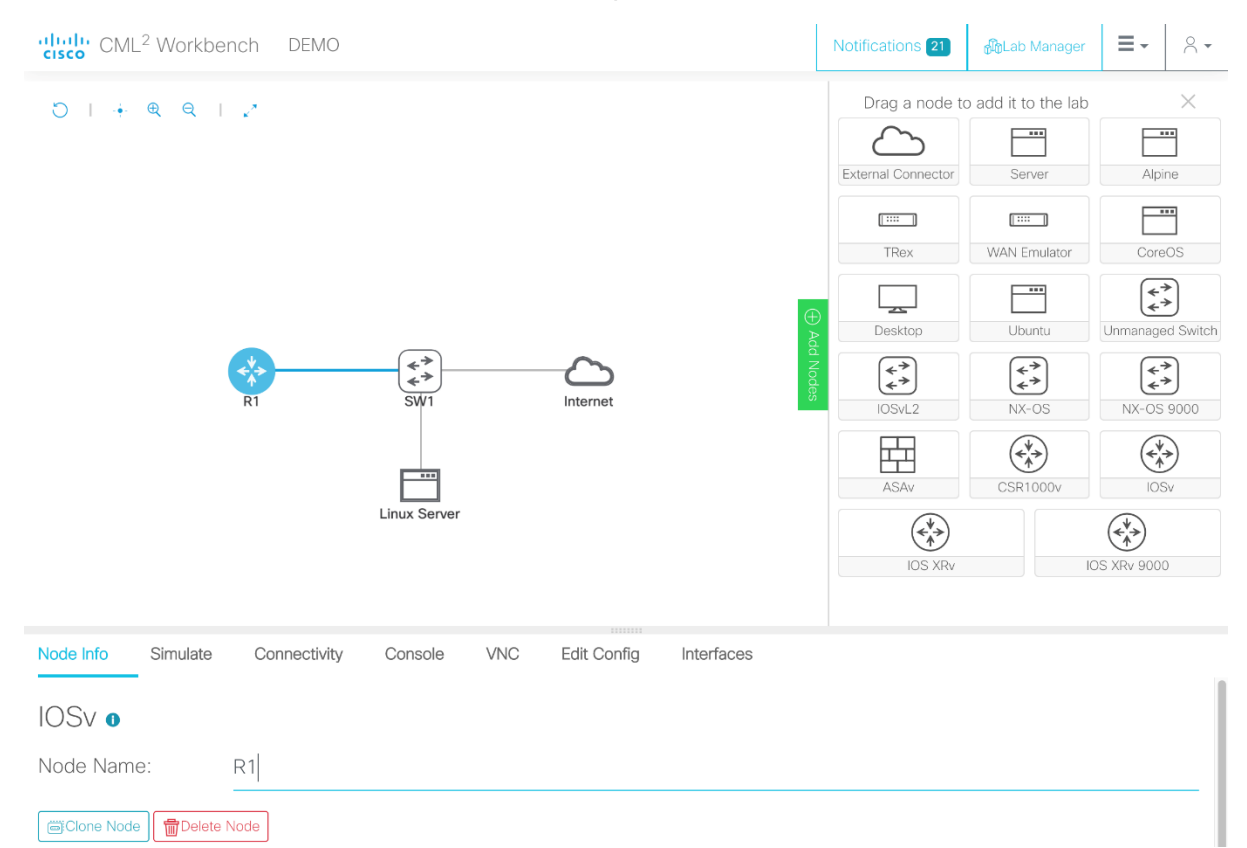

## 1. Yêu cầu hệ thống

Trước khi bắt đầu, đảm bảo máy tính của bạn đáp ứng các yêu cầu sau:

Phần cứng:

CPU: Tối thiểu 4 nhân (khuyến nghị 8 nhân trở lên).

RAM: Tối thiểu 16 GB (khuyến nghị 32 GB trở lên).

Ô cứng: Tối thiểu 100 GB trống (khuyến nghị SSD để tăng hiệu suất).

Phần mềm:

VMware Workstation 17 pro được cài đặt.

File ISO của CML (tải từ trang chủ Cisco).

2. Hướng dẫn tải CML free từ trang chủ Cisco

Bước 1: Truy cập liên kết này để tải về. Nếu chưa có tài khoản, hãy đăng ký tài khoản.

Bước 2: Tải về hai file refplat-20241016-freetier-iso.zip và cml2\_f\_2.8.1-14\_amd64-35.ova

| < > e       | °₅ https://software.cisco.c | om/download/home/286193282/type/286326381/release/CML-Free                                                                           |              |            | 2 🖤 | ជ ភ              |
|-------------|-----------------------------|----------------------------------------------------------------------------------------------------|--------------|------------|-----|------------------|
| 2.7.2 😏     | ~                           | File Information                                                                                                    | Release Date | Size       |     |                  |
| 2.8.1       |                             | Cisco Modeling Labs 2.8.1 server. This image is for bare metal                                                                       | 20-Feb-2025  | 3156.69 MB |     | + \.             |
| CML-Free    |                             | deployment. For VMware Installation use the (.ova) VMWare<br>Installation Image found of Software Center.                            |              |            |     |                  |
| 2.7.2 😒     |                             | cml2_f_2.8.1-14_amd64-35-iso.zip<br>Advisories 📑                                                                                     |              |            |     |                  |
| 2.6.1       |                             | Cisco Modeling Labs 2.8.1 server (upgrade). Use this file for an in-                                                                 | 20-Feb-2025  | 99.46 MB   |     | $\pm$ $\because$ |
| All Release | ~                           | place upgrade of an existing CML server. See the CML 2.8 Release<br>Notes for details on which CML releases are compatible with this |              |            |     |                  |
| Free        | >                           | upgrade package.                                                                                                    |              |            |     |                  |
| 2.8         | >                           | cml2_f_2.8.1-14_amd64-35-pkg.zip<br>Advisories                                                                                       |              |            |     |                  |
| 2.7         | >                           | Cisco Modeling Labs 2.8.1 server. This image is for deployment on                                                                    | 20-Feb-2025  | 1088.46 MB |     | <u>+</u>         |
| 2.6         | >                           | VMware. Supported Hypervisors can be found in the CML<br>Installation Guide. For Bare Metal Installation use the bare metal          |              |            |     |                  |
| 2.5         | >                           | (.iso) installation file found in software center.<br>cml2 f 2.8 1-14 amd64.35 ora                                                   |              |            |     |                  |
| 2.4         | >                           | Advisories 📑                                                                                                    |              |            |     |                  |
| 2.3         | >                           | Cisco Modeling Labs reference platform ISO file (October 2024).                                                                      | 20-Feb-2025  | 1653.66 MB |     | + +              |
| 2.2         | >                           | I his file is a required file for users who are "not" migrating from an existing installation.                                       |              |            |     |                  |

Sau khi tải về, giải nén file refplat-20241016-freetier-iso.zip và sẽ có được file refplat-20241016-freetier.iso, cùng với file cml2\_f\_2.8.1-14\_amd64-35.ova như sau:

| ✓ Yesterday                     |                     |                    |           |
|---------------------------------|---------------------|--------------------|-----------|
| 📄 refplat-20241016-freetier.iso | 25/02/2025 11:41 SA | Disc Image File    | 2.064.192 |
| 🥡 cml2_f_2.8.1-14_amd64-35.ova  | 25/02/2025 9:55 SA  | Open Virtualizatio | 1.114.580 |

Nhấn đôi chuột vào file cml2\_f\_2.8.1-14\_amd64-35.ova và chọn đường dẫn thư mục cài đặt, sau đó nhấn Import

| Import Virtual Machine                                                          |                  | ×           |
|---------------------------------------------------------------------------------|------------------|-------------|
| <b>Store the new Virtual Machine</b><br>Provide a name and local storage path f | or the new virtu | al machine. |
| Name for the new virtual machine:                                               |                  |             |
| CML Free                                                                        |                  |             |
| Storage path for the new virtual machine:                                       |                  |             |
| C:\Users\Admin\Downloads\CMLFree                                                |                  | Browse      |
|                                                                                 |                  |             |
|                                                                                 |                  |             |
|                                                                                 |                  |             |
|                                                                                 |                  |             |
|                                                                                 |                  |             |
|                                                                                 |                  |             |
|                                                                                 |                  |             |
|                                                                                 |                  |             |
| Help                                                                            | Import           | Cancel      |

Nhấn tùy chọn Edit virtual machine setting, chọn tùy chọn CD/DVD (IDE), tick chọn Connect at power on, nhấn Browse.. để chọn file refplat-20241016-freetier.iso đã tải về và giải nén từ trước đó. Nhấn OK để lưu lại, sau đó chọn Power on this virtual machine để chạy máy

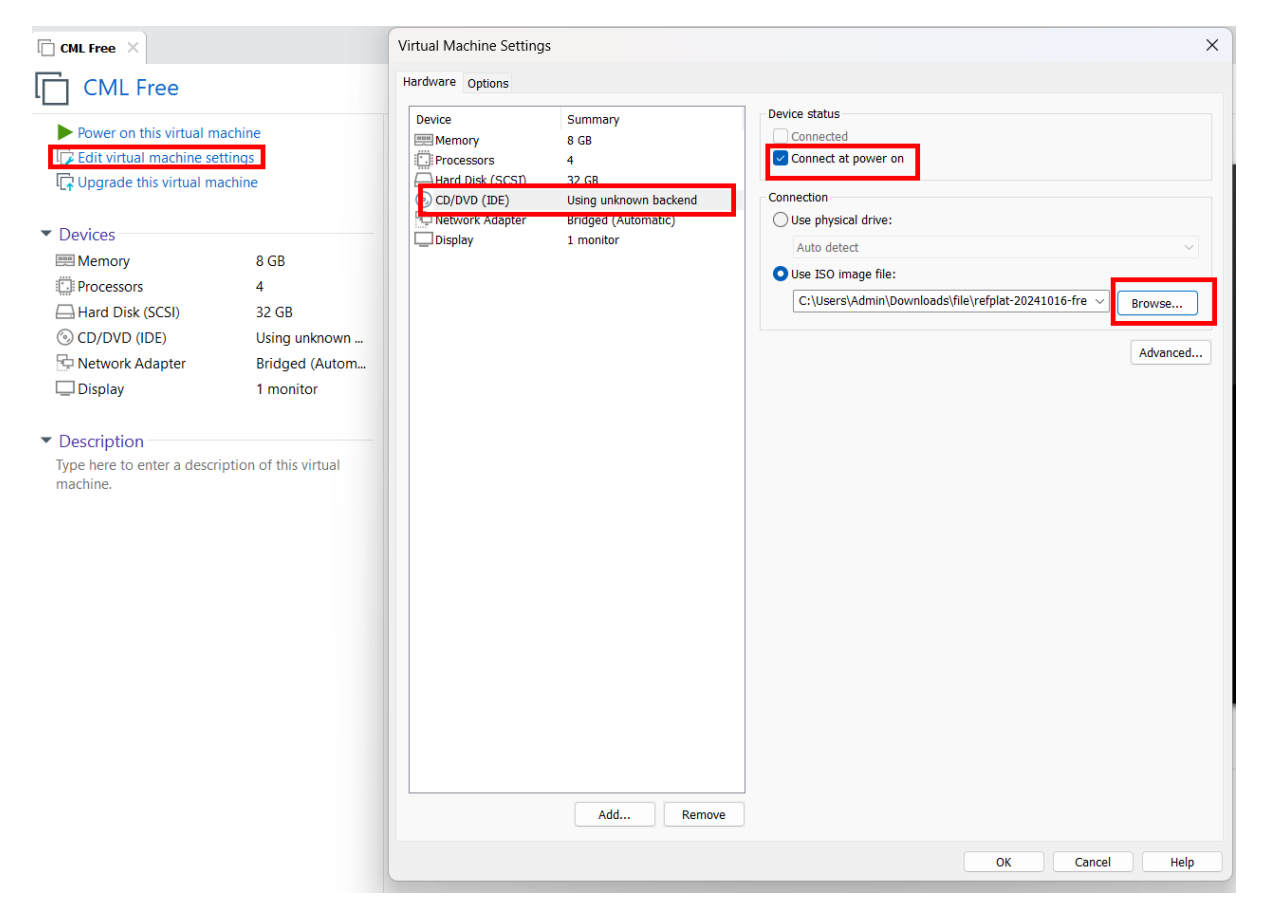

Khi máy khởi động xong, nhấn Continue để tiếp tục

|           |           |         |                     |         |              | #####       |  |  |
|-----------|-----------|---------|---------------------|---------|--------------|-------------|--|--|
|           |           |         |                     |         |              | ##########  |  |  |
|           |           |         |                     |         |              | *********   |  |  |
|           |           |         |                     |         |              | ***** ***** |  |  |
|           |           |         |                     |         |              | #######     |  |  |
|           |           |         |                     |         |              | #######     |  |  |
| #####     | *#####    | ######  |                     | ######  | ######       | *********   |  |  |
| #######   | ******    | ####### |                     | ####### | ######       | *********   |  |  |
| ######### | ********* | ####### | ## ##               | ####### | ######       | *********   |  |  |
| #######   | ######    | ####### | ### ###             | ####### | ######       |             |  |  |
| ######    | ######    | ####### | #### ####           | ####### | ######       |             |  |  |
| ######    |           | ######  | ********            | ######  | ######       |             |  |  |
| ######    |           | ######  | #########           | ######  | ######       |             |  |  |
| ######    | ######    | ######  | #######             | ######  | ######       |             |  |  |
| #######   | #######   | ######  | #####               | ######  | ######       |             |  |  |
| ######### | ********  | ######  | ###                 | ######  | ************ |             |  |  |
| #######   | *****     | ######  |                     | ######  | ########     | ########    |  |  |
| #####     | ****      | ######  |                     | ######  | ########     | *****       |  |  |
|           |           |         | < <u>Continue</u> > |         |              |             |  |  |
|           |           |         |                     |         |              |             |  |  |

Chọn tiếp Accept EULA

**ZEULA** IMPORTANT: PLEASE READ THIS END USER LICENSE AGREEMENT CAREFULLY. IT IS VERY IMPORTANT THAT YOU CHECK THAT YOU PURCHASING CISCO SOFTWARE OR EQUIPMENT FROM AN APPROVED SOURCE AND THAT YOU, OR THE ENTITY YOU REPRESENT (COLLECTIVELY, THE "CUSTOMER") HAVE BEEN REGISTERED AS T END USER FOR THE PURPOSES OF THIS CISCO END USER LICENSE AGREEMENT. IF YOU ARE NOT REGISTERED AS THE END USER YOU HAVE NO LICENSE TO USE THE SOFTWARE AND THE LIMITED WARRANTY IN THIS END USER LICENSE AGREEMENT DOES NOT APP ASSUMING YOU HAVE PURCHASED FROM AN APPROVED SOURCE, DOWNLOADING, INSTALLING OR USING CISCO OR CISCO-SUPPLIED SOFTWARE CONSTITUTES ACCEPTANCE OF THIS AGREEMENT.

CISCO SYSTEMS, INC. OR ITS AFFILIATE LICENSING THE SOFTW ("CISCO") IS WILLING TO LICENSE THIS SOFTWARE TO YOU ONL UPON THE CONDITION THAT YOU PURCHASED THE SOFTWARE FROM APPROVED SOURCE AND THAT YOU ACCEPT ALL OF THE TERMS CONTAINED IN THIS END USER LICENSE AGREEMENT PLUS ANY ADDITIONAL LIMITATIONS ON THE LICENSE SET FORTH IN A SUPPLEMENTAL LICENSE AGREEMENT ACCOMPANYING THE PRODUCT, MADE AVAILABLE AT THE TIME OF YOUR ORDER, OR POSTED ON T CISCO WEBSITE AT www.cisco.com/go/terms (COLLECTIVELY TH "AGREEMENT"). TO THE EXTENT OF ANY CONFLICT BETWEEN THE TERMS OF THIS END USER LICENSE AGREEMENT AND ANY SUPPLEMENTAL LICENSE AGREEMENT, THE SUPPLEMENTAL LICENSE AGREEMENT SHALL APPLY. BY DOWNLOADING, INSTALLING, OR US THE SOFTWARE, YOU ARE REPRESENTING THAT YOU PURCHASED TH SOFTWARE FROM AN APPROVED SOURCE AND BINDING YOURSELF TO THE AGREEMENT. IF YOU DO NOT AGREE TO ALL OF THE TERMS O THE AGREEMENT, THEN CISCO IS UNWILLING TO LICENSE THE SOFTWARE TO YOU AND (A) YOU MAY NOT DOWNLOAD, INSTALL OR USE THE SOFTWARE, AND (B) YOU MAY RETURN THE SOFTWARE (INCLUDING ANY UNOPENED CD PACKAGE AND ANY WRITTEN MATERIALS) FOR A FULL REFUND, OR, IF THE SOFTWARE AND WRITTEN MATERIALS ARE SUPPLIED AS PART OF ANOTHER PRODUC YOU MAY RETURN THE ENTIRE PRODUCT FOR A FULL REFUND. YOU RIGHT TO RETURN AND REFUND EXPIRES 30 DAYS AFTER PURCHAS FROM AN APPROVED SOURCE, AND APPLIES ONLY IF YOU ARE THE ORIGINAL AND REGISTERED END USER PURCHASER. FOR THE PURPOSES OF THIS END USER LICENSE AGREEMENT, AN "APPROVE SOURCE" MEANS (A) CISCO; OR (B) A DISTRIBUTOR OR SYSTEMS INTEGRATOR AUTHORIZED BY CISCO TO DISTRIBUTE / SELL CISC **(+)** 5% <<u>A</u>ccept EULA> < Back > [Press the Tab key to switch buttons]-

Chọn tiếp Continue

| Welcome to the CML^2 First Deployment Configuration.                                                                                                    |
|----------------------------------------------------------------------------------------------------|
| Potono the supton can be used its deployment stule                                                                                                    |
| networking and one or two accounts need to be configured.                                                                                                    |
| Deployment style switches between standalone and cluster<br>configurations, available for CML Enterprise customers.                                                                                                    |
| A privileged Linux system user account for administration can access the Cockpit UI via HTTPS on port 9090.                                                                                                    |
| Unless this system is an additional cluster compute host,<br>an admin controller user must be configured for login<br>into the web UI accessible via HTTPS on port 443.                                                                                                    |
| <pre>&lt;<u>Continue&gt;</u> &lt; Back &gt;</pre>                                                                                                    |
|                                                                                                    |
|                                                                                                    |
| Brief Help<br>Use:<br>- Cursor keys (or Ctrl-P / Ctrl-N) to navigate fields<br>- Tab to switch between input fields and buttons<br>- Space bar to select items in Radio- and Check-lists<br>- Return / Enter to advance to the next screen<br>- Ctrl-U to erase the current contents of a text field<br>- Ctrl-L re-draws the screen<br><u>Continue</u> < Back > |
| Two interfaces are required for<br>clustering but are not available.<br>The setup will proceed with standalone                                                                                                    |

Đến bước này, nhập hostname

| Enter this system's unique | hostname |
|----------------------------|----------|
| binh                       |          |
|                            |          |
| < <u>Continue&gt;</u>      | < Back > |
|                            |          |

Đến bước tạo username và password cần phải ghi nhớ

| system user<br>This user c<br>via the Coc<br>of this con | on this controller.<br>an be used to log into the und<br>kpit system management UI on p<br>troller. | erlying Linux<br>ort TCP/9090  |
|----------------------------------------------------------|----------------------------------------------------------------------------------------------------|--------------------------------|
| This may be<br>and mainten<br>a day-to-da<br>Username:   | used for specific, low level<br>ance tasks and is typically no<br>y basis.<br>sysadmin              | configuration<br>t required on |
| Passuord                                                 | 222222                                                                                              |                                |
| Password:<br>Confirm:                                    | ******                                                                                              |                                |
| Password:<br>Confirm:                                    | <pre></pre>                                                                                         | >                              |

Đến bước tạo username và password cho Web UI

| Password: ********<br>Confirm: ****** | Define the<br>user on the<br>This user h<br>It will be | username and the password for the first<br>CML^2 controller.<br>as administrative privileges on the controller.<br>used to log into the Web UI of the controller. |
|---------------------------------------|--------------------------------------------------------|----------------------------------------------------------------------------------------------------|
|                                       | Password:<br>Confirm:                                  |                                                                                                    |

Đến bước đặt địa chỉ IP, ở đây mình sẽ dùng IP động (use DHCP)

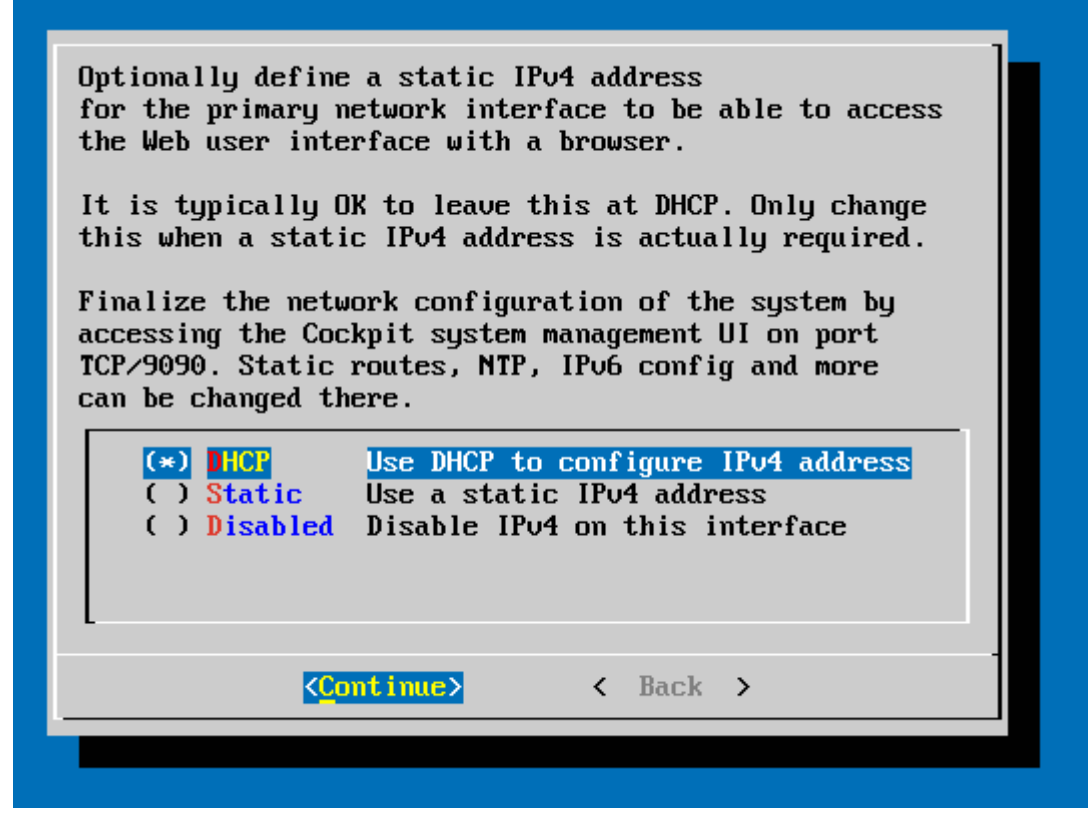

Xác nhận tất cả thông tin, bám Confirm

|--|--|

Đợi máy chạy khoảng 2 phút tùy vào cấu hình máy tính của bạn, đến bước sau nhấn OK

| The system<br>browser to<br>tool close | is now configured. You need to point your<br>the IP address shown on the console when this<br>s. | : |
|----------------------------------------|--------------------------------------------------------------------------------------------------|---|
|                                        | 16                                                                                               |   |
|                                        | < 0 <mark>K</mark> >                                                                             | - |
|                                        |                                                                                                  |   |

Đến bước đường này bạn có thể mở trình duyệt truy cập với địa chỉ 192.168.144.125 để truy cập vào Web UI của CML free

|                                                                                            |                                  |           |             | ****                                   |
|--------------------------------------------------------------------------------------------|----------------------------------|-----------|-------------|----------------------------------------|
|                                                                                            |                                  |           |             | *****                                  |
|                                                                                            |                                  |           |             | ###################################### |
| Access the CML UI from F<br>Web console: https://bir<br>Hint: Num Lock on<br>binh login: _ | nttps://192.168.144.<br>nh:9090∕ | 125⁄ or 1 | https://[fe | =80::5858:5702:80af:1d08]/             |

Làm theo hướng dẫn để tiếp tục truy cập

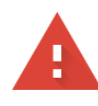

## Kết nối của bạn không phải là kết nối riêng tư

Những kẻ tấn công có thể đang cố gắng đánh cắp thông tin của bạn từ **192.168.144.125** (ví dụ: mật khẩu, tin nhắn hoặc thẻ tín dụng). <u>Tìm hiểu thêm về cảnh báo này</u>

NET::ERR\_CERT\_AUTHORITY\_INVALID

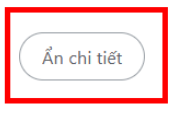

Quay lại trang an toàn

Máy chủ này không chứng minh được rằng đó là **192.168.144.125**; chứng chỉ bảo mật của máy chủ này không được hệ điều hành máy tính của bạn tin cậy. Điều này có thể do định cấu hình sai hoặc có kẻ tấn công chặn kết nối của bạn.

<u>Tiếp tục truy cập 192.168.144.125 (không an toàn)</u>

Nhập username và password đã cài đặt trước đó trong bước cấu hình

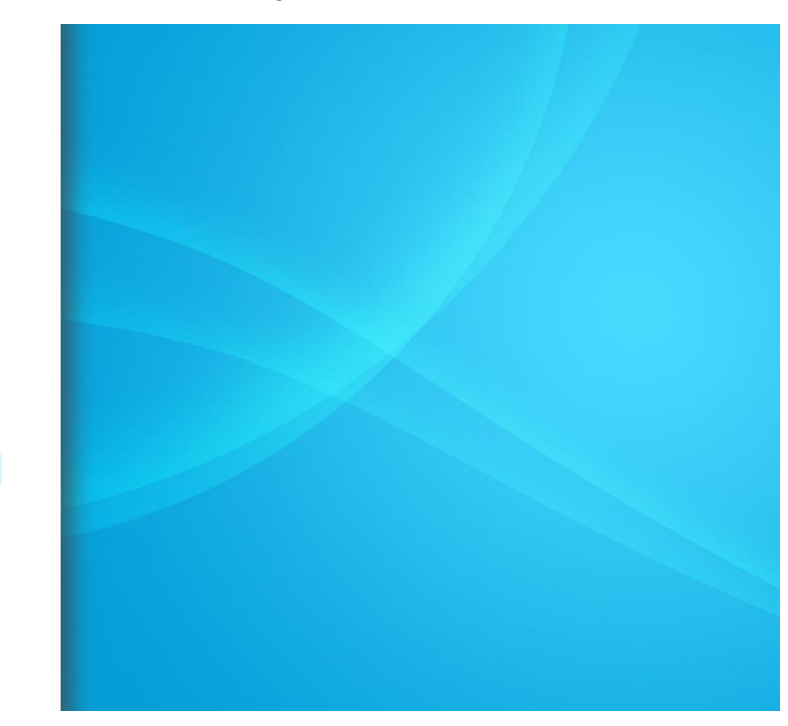

Sau khi đăng nhập thành công, nhấn Add để tạo 1 bài lab mới

**Cisco** Modeling Labs

➔ LOGIN

admin Passwor

Version: 2.8.1+build.14

| Cisco Modeling Labs | Wor | kbenc | h |      |   |                  |                    | LAB A     | T WED                  | 07:17               | AM 👻           |      |   |       |        | E DASHBOAR | tools | ADMIN      |
|---------------------|-----|-------|---|------|---|------------------|--------------------|-----------|------------------------|---------------------|----------------|------|---|-------|--------|------------|-------|------------|
|                     |     |       | • | А    | x | ¥                | Φ                  | 8         | ۹                      | Q                   | ٠              | LA   | в | NODES | PANES  | GUIDE      |       |            |
|                     |     |       |   |      |   |                  |                    |           |                        |                     |                |      |   |       |        |            |       |            |
|                     |     |       |   |      |   |                  |                    |           |                        |                     |                |      |   |       |        |            |       |            |
|                     |     |       |   |      |   |                  |                    |           |                        |                     |                |      |   |       |        |            |       |            |
|                     |     |       |   |      |   |                  |                    |           |                        |                     |                |      |   |       |        |            |       |            |
|                     |     |       |   |      | ) | Welco            | ome t              | o CM      | L                      |                     |                |      |   |       |        |            |       |            |
|                     |     |       |   |      |   | The fo<br>the ne | llowing<br>w and o | tour will | l walk ye<br>I feature | ou throu<br>s in CN | igh som<br>IL. | e of |   |       |        |            |       |            |
|                     |     |       |   |      |   |                  |                    |           |                        | _                   |                | _    |   |       |        |            |       |            |
|                     |     |       |   |      |   |                  | _                  |           | _                      | EX                  | н              | NEXT |   |       |        |            |       |            |
|                     |     |       |   |      |   |                  |                    |           |                        |                     |                |      |   |       |        |            |       |            |
|                     |     |       |   |      |   |                  |                    |           |                        |                     |                |      |   |       |        |            |       |            |
|                     |     |       |   |      |   |                  |                    |           |                        |                     |                |      |   |       |        |            |       |            |
|                     |     |       |   |      |   |                  |                    |           |                        |                     |                |      |   |       |        |            |       |            |
| CPUL 0.50%          |     |       |   | MEMO |   |                  | 7                  | 726/      |                        |                     |                | ICK  |   |       | 45 77% |            |       | (ICM EDEC) |

Đến đây, bạn có thể thêm xóa các thiết bị, thiết lập kết nối, tương tác với các thiết bị ảo và tạo ra những mô hình mạng mong muốn

| Cisco Modeling Labs |           | Workbench LAB AT WED 07:17 AM - |   |   |      |           |          |   |    |       |      |               |   |             |       | E D    | B DASHBOARD |   | TOOLS       |      | ADMIN  |      |
|---------------------|-----------|---------------------------------|---|---|------|-----------|----------|---|----|-------|------|---------------|---|-------------|-------|--------|-------------|---|-------------|------|--------|------|
|                     |           | k                               | • | • | A    | ~         | Ц        | 4 | •  | 0     | ٩    | 0             | ٠ | LAB         | NODES | PANES  | GUIDE       | J |             |      |        |      |
|                     |           |                                 |   |   |      |           | alpine-0 |   |    |       | unr  | KE-0<br>E 0/0 |   | ee eester o |       |        |             |   |             |      |        |      |
| >_ DESKTOP-0        | DESKTOP-0 |                                 |   |   |      |           |          |   |    |       |      |               |   |             |       |        |             |   |             | •    | +      | ×    |
|                     |           |                                 |   |   |      | Applicate |          |   |    |       | LE C | KC            |   |             |       |        |             |   |             |      |        |      |
|                     |           |                                 |   |   |      | 50        |          |   |    |       |      |               |   |             |       |        |             |   |             |      |        |      |
|                     |           |                                 |   |   |      |           |          |   |    |       | Y    | N.C           |   |             |       |        |             |   |             |      |        |      |
|                     |           |                                 |   |   |      |           |          |   |    |       |      |               |   |             |       |        |             |   |             |      |        |      |
|                     |           |                                 |   |   |      |           |          |   |    |       |      |               |   |             |       |        |             |   |             |      |        |      |
|                     |           |                                 |   |   |      |           |          |   |    | 310   |      |               |   |             |       |        |             |   |             |      |        |      |
| CPU                 | 1.00%     |                                 |   |   | MEMO | RY        |          |   | 18 | 3.68% |      |               | C | DISK        |       | 17.18% |             |   | <b>\$98</b> | 🗸 ОК | (CML-F | REE) |